# Einsatz von WebSSO zur Nutzung der Adobe-Lizenzen AllApps und Acrobat

Die Nutzung der Adobe-Programme ist gekoppelt an den Status der Uni-Zugehörigkeit, genannt Federated-ID. Dies gilt sowohl für die personengebundenen (NamedUser) als auch für die gerätegebundenen (SharedDevice) Lizenzen. Daher benötigen Sie in jedem Fall Ihre LUH-ID und Ihr Passwort zum Start einer Anwendung. Als automatisiertes Verfahren wird hierbei die Dienstbeantragung über Ihren IdM-Account eingesetzt.

Die personengebundene Lizenz beinhaltet zusätzliche Rechte wie das Work@Home-Recht. Zur eindeutigen Zuweisung werden daher nur bei einer personengebundenen Lizenz Ihre LUH-ID und Ihr Name bereits bei der Bestellung abgefragt. Gerätegebundene Lizenzen dürfen auf jedem Rechner von beliebig vielen Personen genutzt werden.

Erst nachdem Sie im IdM den Dienst "Adobe-PC" aktiviert haben, können Sie sich per WebSSO mit Ihrer LUH-ID auf jedem Rechner mit einer aktuellen Adobe-Version beim Start einer Anwendung anmelden. Die Synchronisierung erfolgt aus technischen Gründen halbstündlich.

#### Vorgehensweise

Schritt 1: Aktivieren des WebSSO-Dienstes (falls bereits erfolgt, weiter zu Schritt 2) Um WebSSO zu aktivieren, öffnen Sie den Account-Manager unter <u>https://login.uni-hannover.de</u> und melden sich dort an. Anschließend wählen Sie in der linken Seitenleiste die IT-Dienste, aktivieren WebSSO und setzen sich selbst ein Passwort. Falls Sie Ihr Passwort einmal vergessen, können Sie dieses an dieser Stelle auch jederzeit zurücksetzen und ändern.

## Schritt 2: Aktivieren des Dienstes "Adobe-PC"

Öffnen Sie den Account-Manager unter <u>https://login.uni-hannover.de</u> und melden sich dort an. Anschließend wählen Sie in der linken Seitenleiste die IT-Dienste und aktivieren "Adobe-PC". Die Synchronisierung mit dem Adobe Online-Portal erfolgt immer zur halben und zur vollen Stunde.

## Schritt 3 – nur für NamedUser-Lizenzen (bei SharedDevice-Lizenzen weiter zu Schritt 4):

Teilen Sie dem LUIS-Supportteam Ihre LUH-ID und, wenn bekannt, auch die der Lizenz zugeordnete Vertragsnummer mit, damit Ihre Berechtigung in der Adobe AdminConsole zugewiesen werden kann.

#### Schritt 4: Starten Sie eine Adobe-Anwendung

Beim Start einer Anwendung geben Sie gleich im ersten Fenster im Feld "E-Mail-Adresse" nur die LUH-Maildomaine "@uni-hannover.de" und gehen anschließend auf "Weiter".

| × | Weitere Informationen. Datenschutzrichtlinie |   |
|---|----------------------------------------------|---|
|   | Anmelden<br>Neuer Benutzer? Konto anlegen    |   |
|   | E-Mail-Adresse<br>@uni-hannover.de           | - |

### Ergänzender Hinweis zu Schritt 4:

Werden Sie trotz korrekt durchgeführter Schritte 1–3 nicht zu Schritt 5 weitergeleitet, sondern bekommen nur die Optionen "Testabo" und "Lizenz kaufen" angezeigt, sind Sie noch mit einer Adobe–ID bei einer früher genutzten Lizenz angemeldet. Wählen Sie in diesem Fall bitte die Option "Testabo" und klicken nach dem Start der Anwendung unter "Hilfe" auf AccountXY@.. abmelden. Dann schließen Sie die Anwendung und starten sie erneut. Nun sollte die Eingabe aus Schritt 4 direkt zu Schritt 5 und der WebSSO–Seite weiterleiten.

### Schritt 5: Anmeldung per WebSSO

Anschließend erfolgt die WebSSO-Authentifizierung mit Ihrer LUH-ID und Ihrem Passwort.

|                                                    | a sso.idm.uni-hannover.de                                                                         | e C                                  |                  | 00+                |
|----------------------------------------------------|---------------------------------------------------------------------------------------------------|--------------------------------------|------------------|--------------------|
| II Leibniz<br>I D Z Universität<br>La a 4 Hannover | zur zentralen Website                                                                             |                                      |                  |                    |
| Leibniz Universitä                                 | : IT Services                                                                                     |                                      |                  |                    |
| <ul> <li>WebSSO Login S</li> </ul>                 | ervice                                                                                            |                                      |                  |                    |
|                                                    | WebSSO Login Se                                                                                   | rvice                                |                  |                    |
|                                                    | Ihre LUH-ID                                                                                       |                                      |                  |                    |
|                                                    | WebSSO-Passwort                                                                                   |                                      |                  |                    |
|                                                    | Ihr Passwort                                                                                      |                                      |                  |                    |
|                                                    | Anmeldung nicht speichern                                                                         |                                      |                  |                    |
|                                                    | Zustimmung zur Datenübermittlung für den Dienst aufheben.                                         |                                      |                  |                    |
|                                                    | Anmelden                                                                                          |                                      |                  |                    |
|                                                    | <ul> <li>Am IDM-Accountmanager anmelden und Passwort für</li> <li>Sie hen ättene Wife?</li> </ul> | ür WebSSO ändern.                    |                  |                    |
|                                                    | • > Sie benotigen Hitter                                                                          |                                      |                  |                    |
|                                                    |                                                                                                   |                                      |                  |                    |
|                                                    |                                                                                                   |                                      |                  |                    |
| So erreichen Sie uns                               |                                                                                                   |                                      |                  |                    |
|                                                    |                                                                                                   |                                      |                  |                    |
| Kontakt                                            |                                                                                                   | © 2018: Leibniz Universität Hannover | <u>Impressum</u> | <u>Datenschutz</u> |

#### Anmerkung:

Bei personengebundenen Lizenzen müssen Sie diesen Prozess alle vier Wochen durchführen, bzw. sich erneut einloggen. Diese Zeitspanne ist von Adobe so vorgegeben.

#### Zusätzlicher Hinweis für gerätegebundene Lizenzen:

Nach Abschluss Ihrer Arbeit an einem Rechner mit gerätegebundener Lizenz (z. B. in einem Computerpool oder einem öffentlichen Bereich) melden Sie sich bitte auf jeden Fall aktiv ab (über Hilfe->Abmelden), damit andere Personen sich anschließend anmelden können.

Bei Fragen oder Problemen kontaktieren Sie bitte den IT-Service Desk unter: Mail: <u>support@luis.uni-hannover.de</u> Tel: +49 511 762 9996